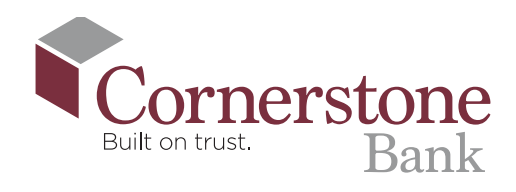

# How To **Open** an Account **Online**

## **1.** Go to

cornerstonebank.com, and click 'OPEN AN ACCOUNT' in the upper right corner.

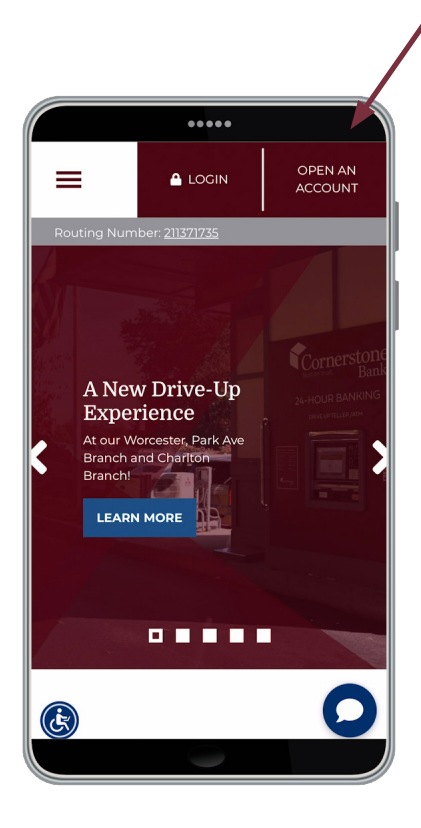

2. Review our account options, and select the one that works for you. Click 'Apply Now.'

#### **RITE Extra Checking** first and A checking account with personal protection benefits and tools to help you save on things last name, you purchase every day. Only \$6 monthly maintenance service email charge • \$25 minimum to open account address, • Early Pay (Direct Deposit) and mobile • Unlimited ATM surcharge reimbursements, no minimum phone qualifications needed to automatically receive rebates Online and Mobile Banking, including number, Mobile Deposits, Bill Pay & Zelle® and click eStatements available • Buyer's protection and extended warranty 'Continue.' , ID theft aid $^{\rm 1,2}$ , roadside assistance, health savings card, cell phone protection <sup>2</sup>, amazing savings: shop local, save local\*, \$10,000 travel accidental death coverage View Disclosures

....

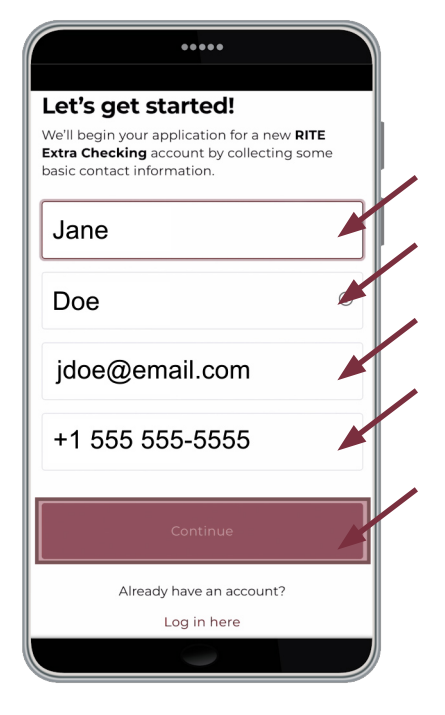

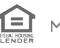

**3.** Enter your

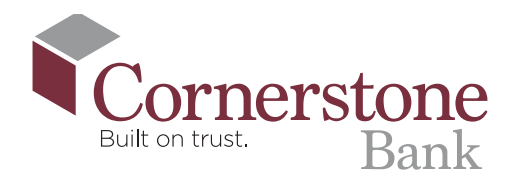

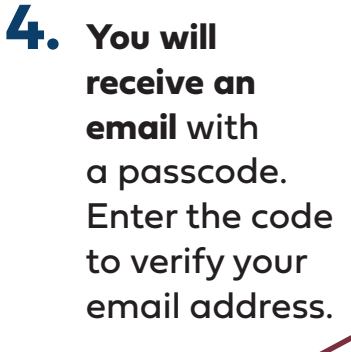

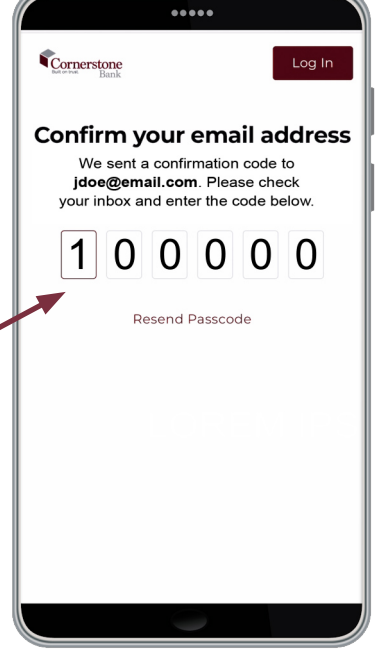

5. Enter your primary address as well as your mailing address if needed.

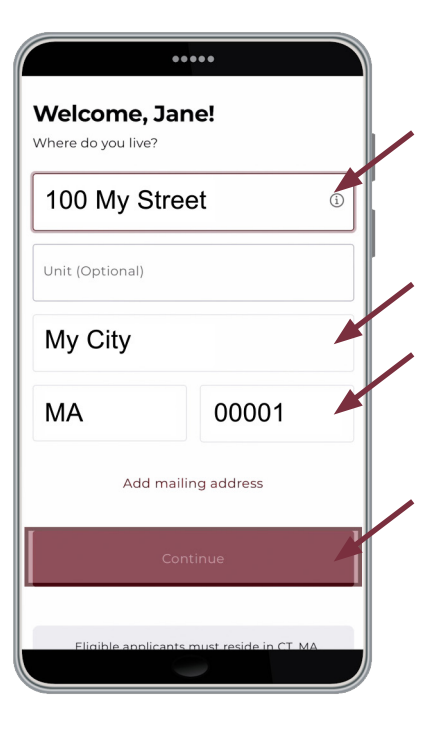

6. Enter the ID verification information requested, and click 'Continue.'

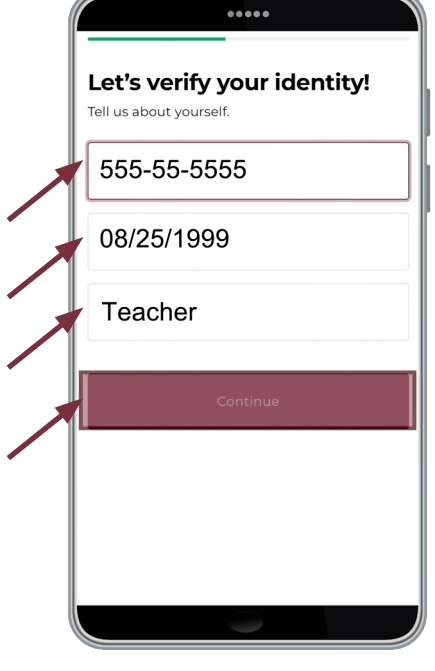

- 7. Select an option to fund your account. There are three options:
  - Log in to your existing bank account and make an online transfer (recommended)
  - Enter your account number and bank routing number to make a deposit
  - Fund the account with your debit card

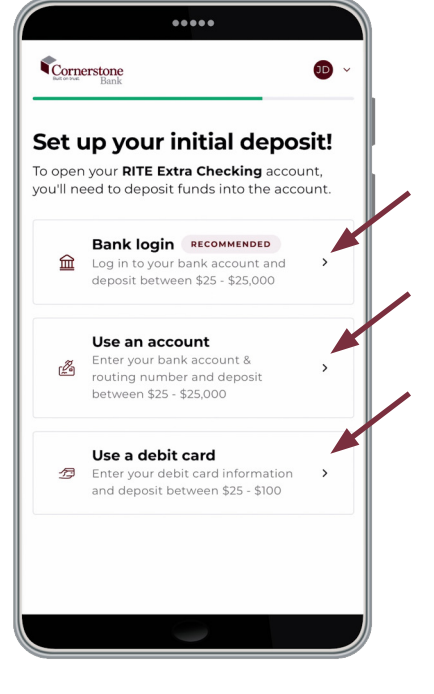

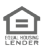

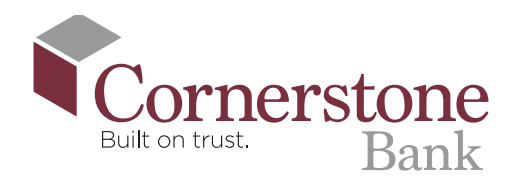

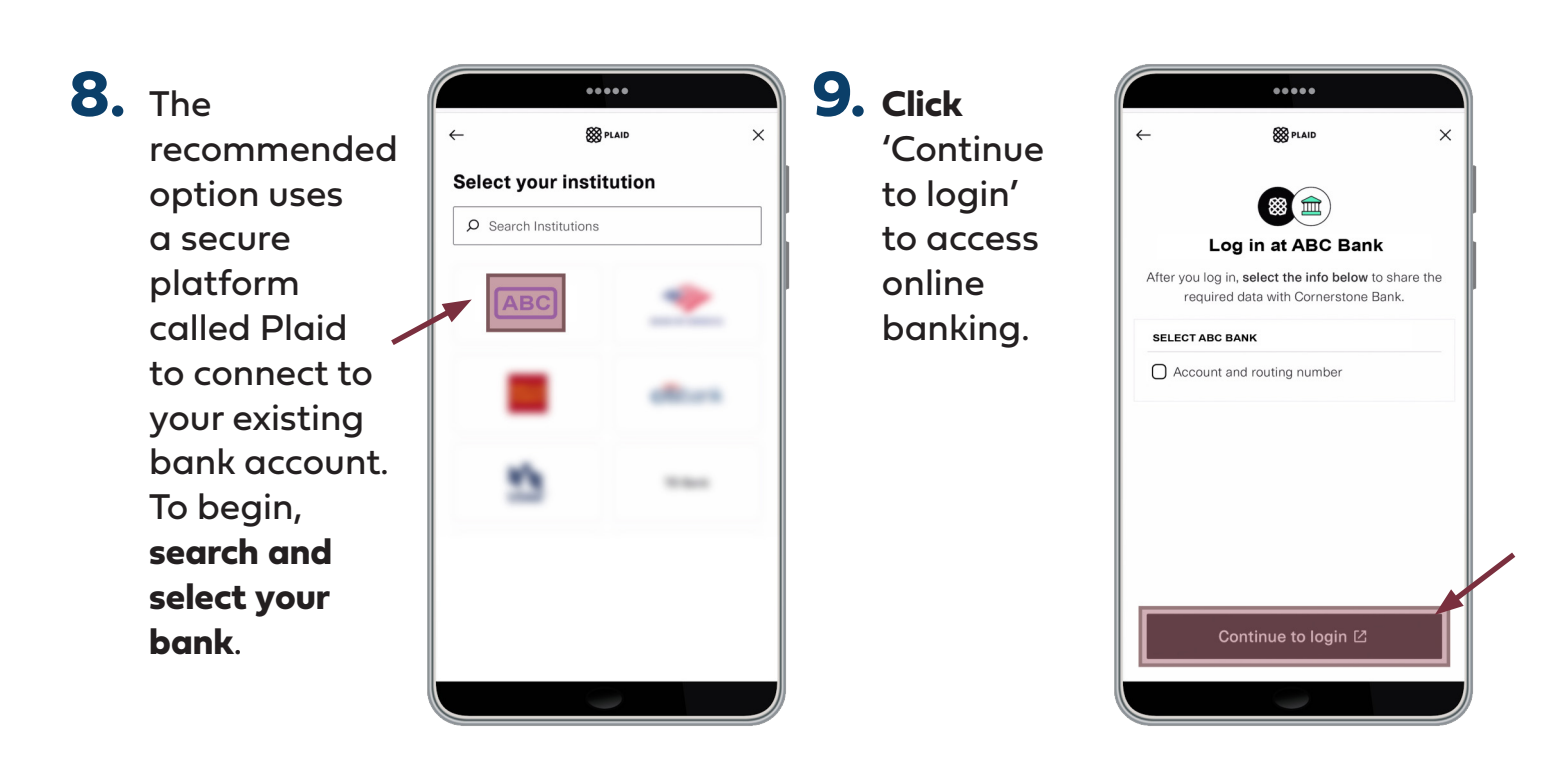

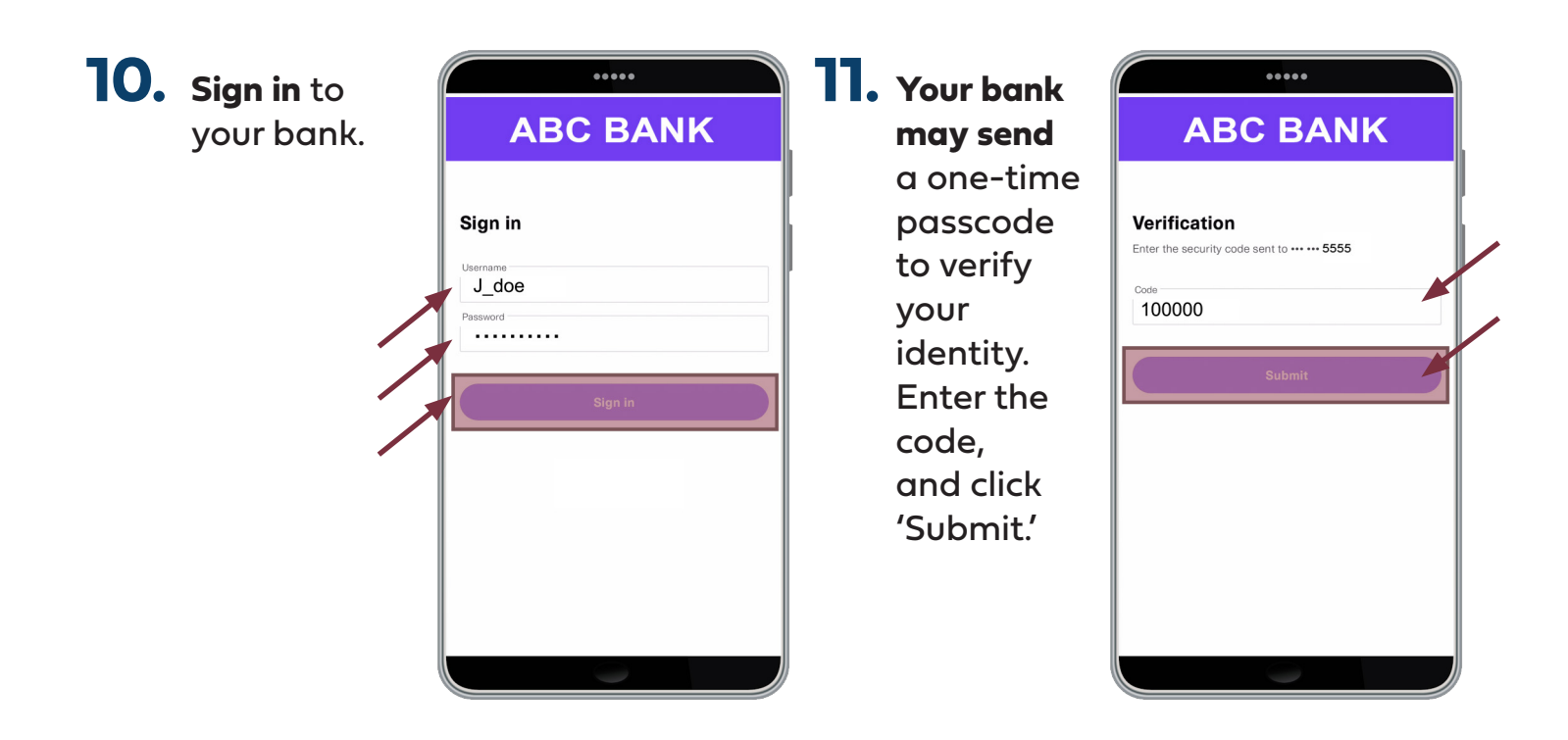

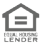

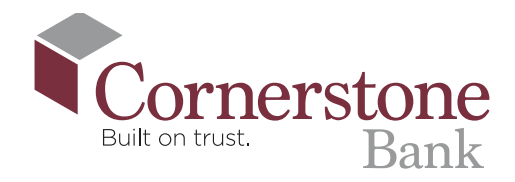

12. Select the account you want to use for funding, and click 'Continue.

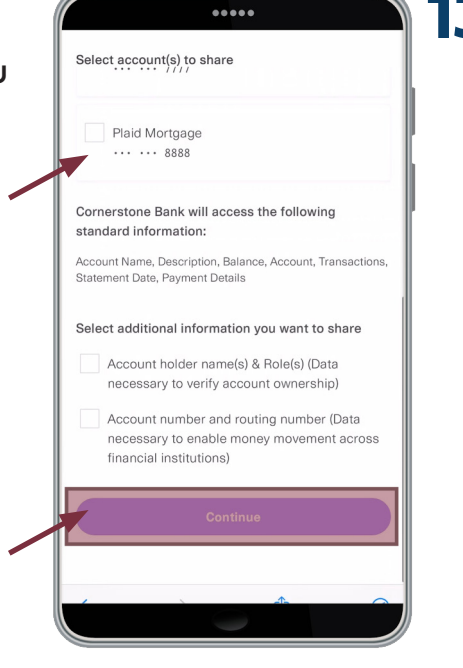

13. Review and confirm the information for the account you will connect. Click 'Connect account information.'

.... Connect account information -Confirm

You have selected the following account information to connect with Plaid. To confirm, select **Connect Account Information**. You will be returned to the 3rd party service.

#### Cash accounts:

Plaid Checking ... ... 0000

#### Statements

All of your checking, savings, mortgage, home equity, lines of credit, and credit card statements will be shared with the authorized third party as they become available online.

#### Profile Information

Account ownership, name, primary address, email, and phone number will be shared with the authorized third party.

**Connect account information** 

#### Terms and Conditions

✓ I have read and accept the Terms and Conditions

14. Click 'Continue' to complete your link to Cornerstone Bank.

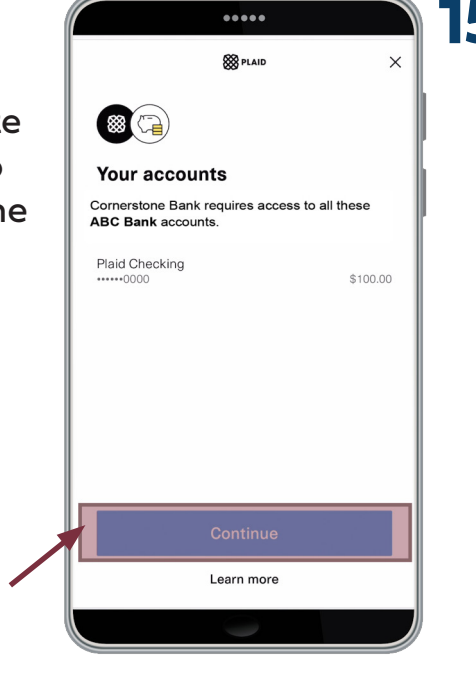

15. Select and save the account vou will use to fund vour new account.

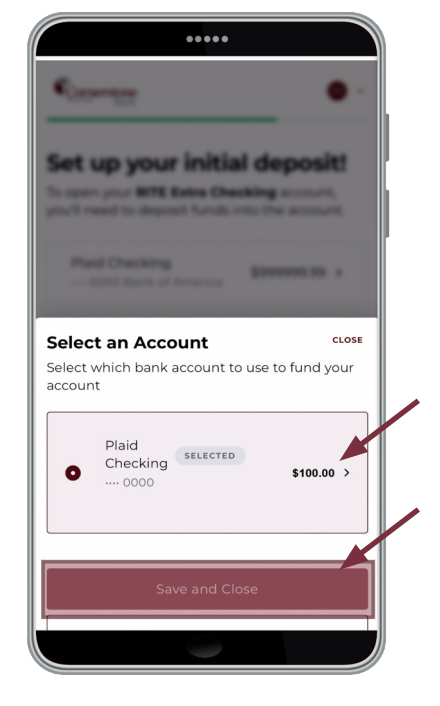

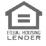

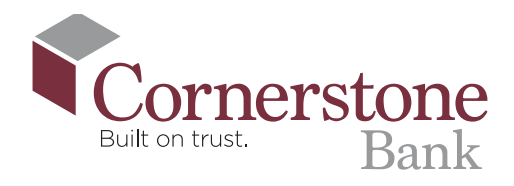

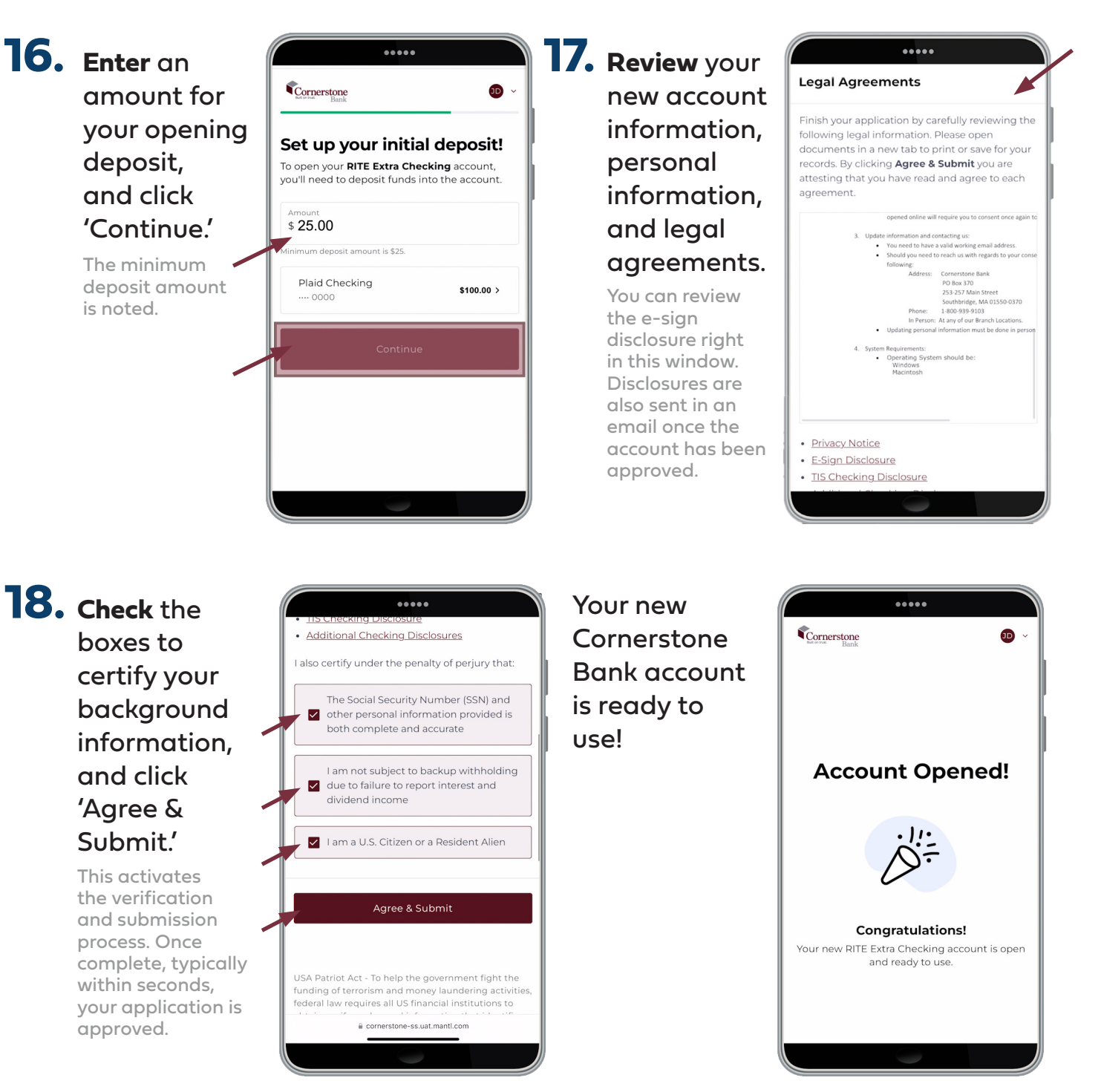

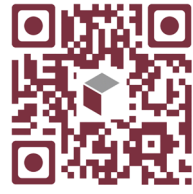

### Scan this code to watch the video!